UNIVERSIDAD EAFIT

Transformemos juntos el aprendizaje

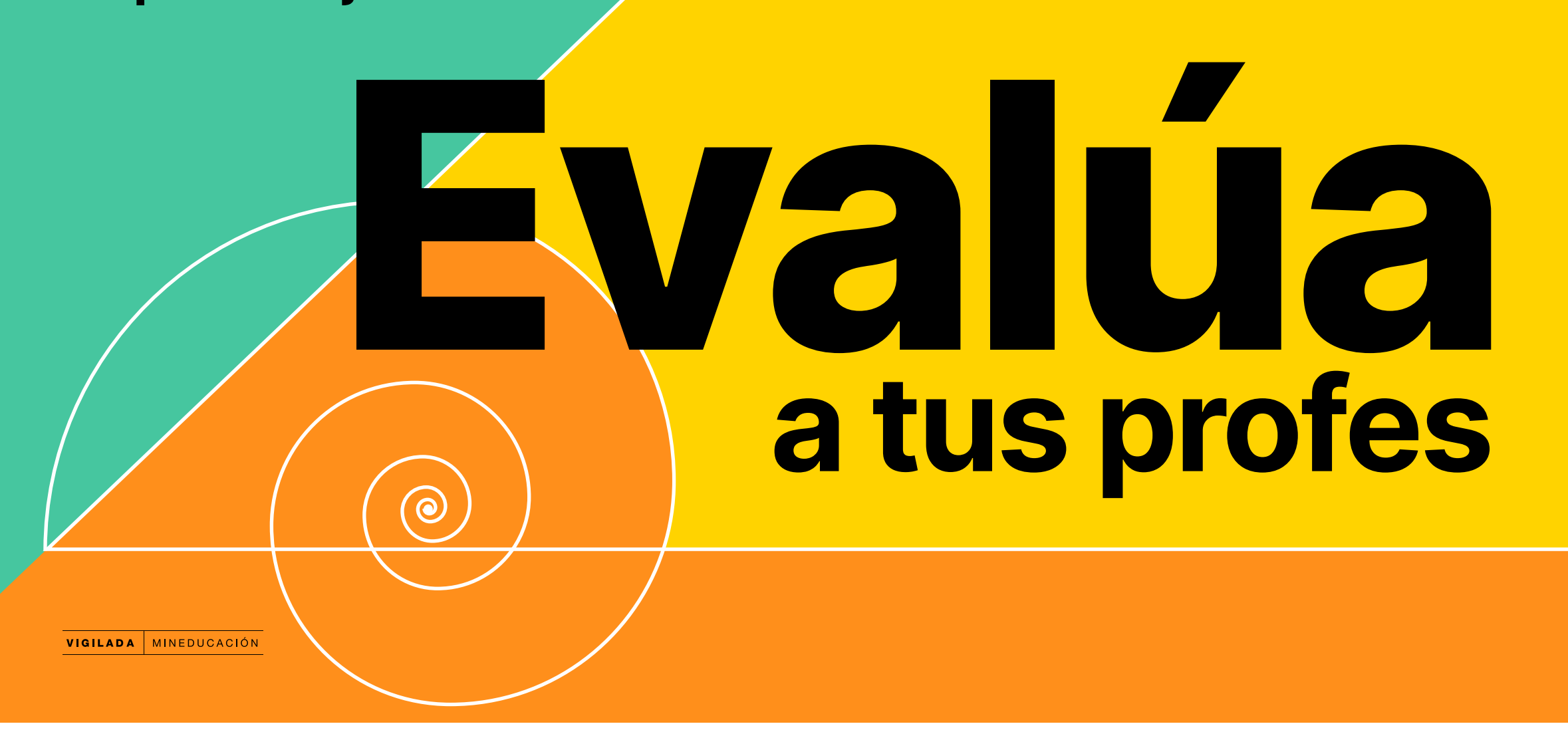

## ¿Cómo realizar la Evaluación Docente?

Ingresa a **www.eafit.edu.co/epik** con el usuario y contraseña de la Universidad.

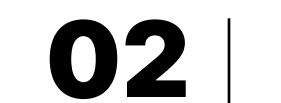

#### docente

#### corresponda al **semestre y** grado en curso

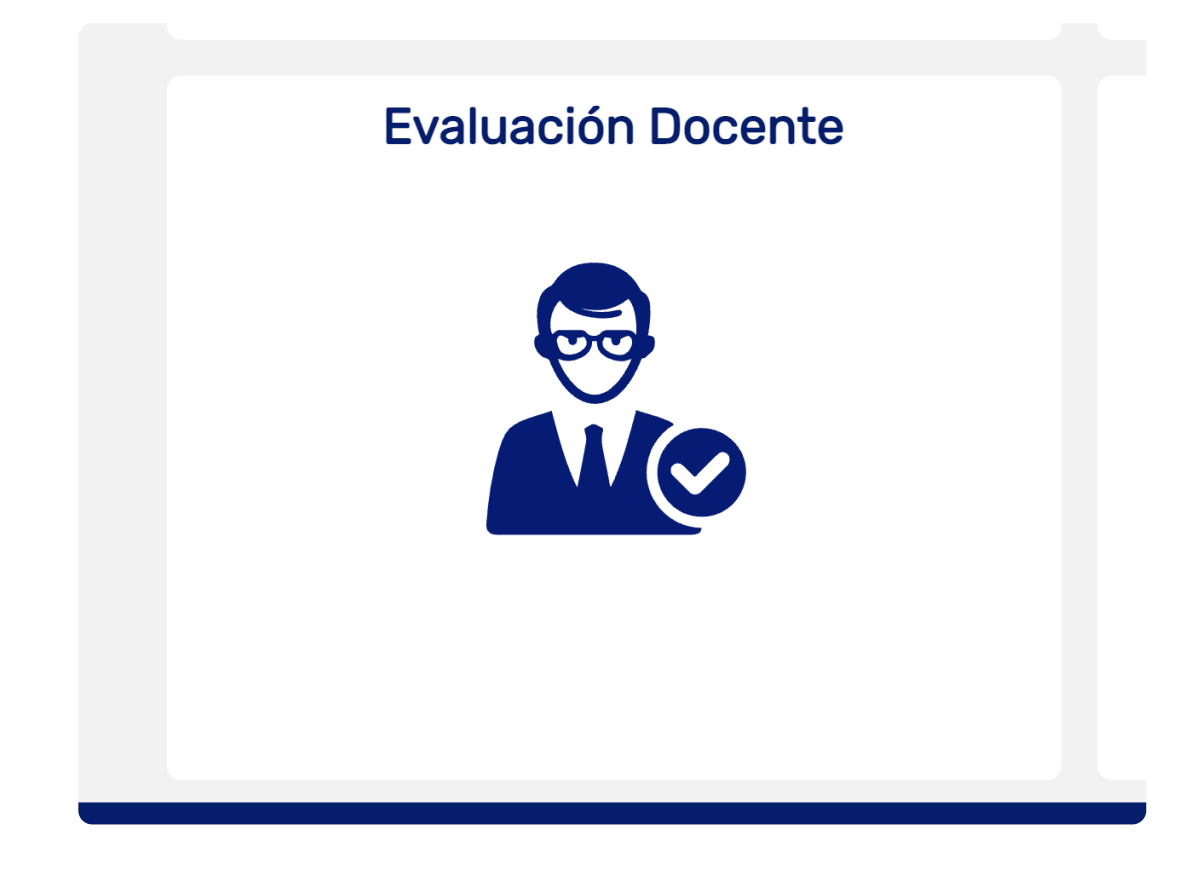

#### C Estudiante

Idiomas Segundo período 2022 Idiomas

Semestre 2022-2 (Pregrado) Pregrado

### 03

Al ingresar, verás los cursos para los que tienes una evaluación docente activa. Haz clic en la palabra **Evaluar** que se encuentra frente al profesor que deseas retroalimentar. Si estás activo en varios grados académicos para el mismo semestre, realiza todas las evaluaciones de los profesores disponibles (si eres estudiante de posgrado, solo realiza las de las materias ya finalizadas).

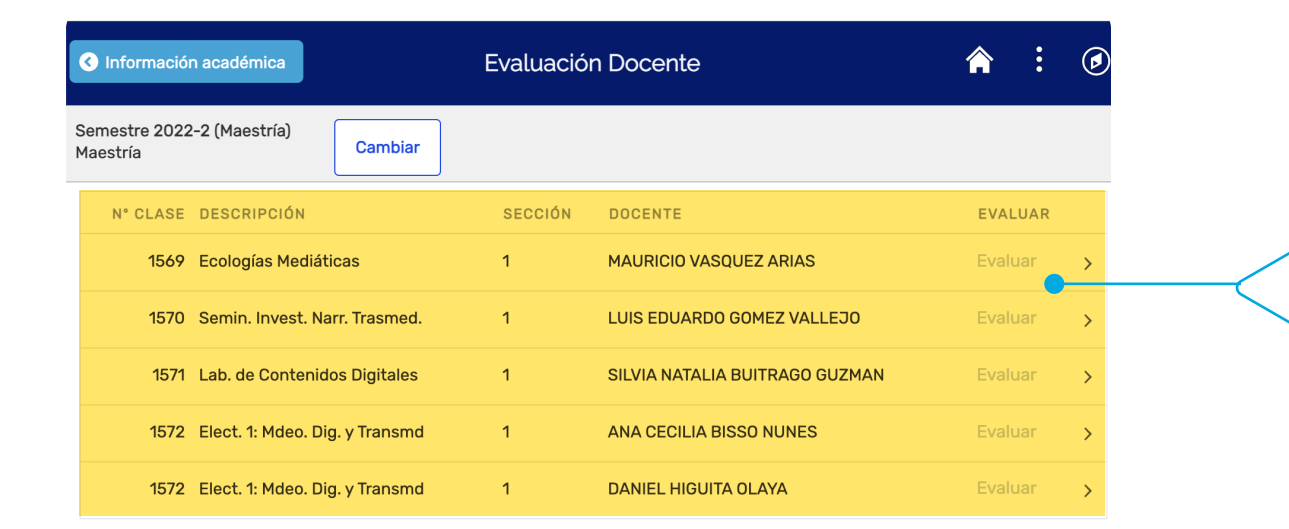

Si el curso fue ofrecido u orientado por dos profesores, deberás evaluar por separado a cada uno.

# O4 Observarás una ventana que se despliega que tiene las preguntas para evaluar al profesor.

| C Evaluación Docente                                                                                                    |                                           |
|----------------------------------------------------------------------------------------------------|-------------------------------------------|
| Evaluación Docente                                                                                                    | En el encabezado, verás el número de      |
| Clase: 1569 Descripción:                                                                                                    | ————————————————————————————————————      |
| Tener en Cuenta:<br>Tener en Cuenta:<br>Estimado estudiante. Tus comentarios son fundamentales<br>para que podamos asegurarnos de que estamos<br>satisfaciendo tus necesidades de aprendizaje. Te<br>agradeceríamos que te tomara unos minutos para responder<br>las siguientes preguntas y compartir tus opiniones con | el nombre del profesor que evalúas.       |
| Evaluación Docente                                                                                                    |                                           |
| 1. Tus clases para este semestre han sido en la modalidad: $\sim$                                                                                                    |                                           |
| Evaluación Docente                                                                                                    |                                           |
| AT AMBIENTE DEL GRUPO                                                                                                    |                                           |
| 1. ¿El ambiente del grupo de estudiantes (puntualidad, interacción, atención vacitudes en clase) favoreció el desarrollo de la asignatura?                                                                                                    |                                           |
| Evaluación Docente                                                                                                    |                                           |
| HT HORAS SEMANALES                                                                                                    |                                           |
| 1. El número de horas semanales que en promedio dedicas al estudio v<br>independiente para este curso, ha sido:                                                                                                    |                                           |
| Evaluación Docente                                                                                                    |                                           |
| IT IDONEIDAD METODOLÓGICA Y DIDÁCTICA                                                                                                    |                                           |
| 1. El pacto pedagógico presentado al inicio tiene la información necesaria para orientar el aprendizaje (competencias a desarrollar, metodología, evaluación, canales de comunicación, acuerdos de trabajo, dinámicas del curso, cronograma de actividades, et                                                          | En la parte inferior, verás las preguntas |
| 2. ¿El profesor ha desarrollado el curso según lo presentado en el pacto pedagógico?                                                                                                    | a evaluar del profesor/programa.          |
| Evaluación Docente                                                                                                    |                                           |
| TI IDONEIDAD METODOLÓGICA Y DIDÁCTICA                                                                                                    |                                           |
| 1. ¿El profesor promueve actividades de trabajo independiente del<br>estudiante (por ejemplo: búsqueda de información, trabajos prácticos,<br>lecturas, talleres, etc.)?                                                                                                    |                                           |
| 2. ¿El profesor brinda una retroalimentación clara y constructiva de cada actividad evaluativa?                                                                                                    |                                           |
| 3. ¿El profesor propone diferentes actividades en clase que facilitan el aprendizaje (por ejemplo: ejercicios, talleres, exámenes, lecturas, análisis de casos o laboratorios)?                                                                                                    |                                           |
| 4. ¿El profesor indaga por los conocimientos y saberes previos de los estudiantes?                                                                                                    | Despliega la lista en cada una de las     |
| 5. ¿El profesor promueve la participación en clase?                                                                                                    |                                           |
| 6. ¿Los criterios o rúbricas de cada actividad evaluativa permitieron<br>conocer lo que se esperaba del estudiante?                                                                                                    | preguntas y selecciona la opción con      |
| 7. ¿El profesor utiliza materiales, bibliografía, tecnologías, aplicaciones u otros recursos didácticos en el curso?                                                                                                    | la que te identifiques.                   |
| Evaluación Docente                                                                                                    |                                           |

| estudiantes y estudiantes con profesor)                                                                 | ~ |  |
|----------------------------------------------------------------------------------------------------|---|--|
| 2. ¿El profesor explicó la relación del contenido del curso con la vida profesional?                    | ~ |  |
| 3. ¿El profesor logra transmitir el conocimiento que posee a sus estudiantes de forma clara y práctica? | ~ |  |
| Evaluación Docente                                                                                      |   |  |
| RT RELACIONAMIENTO                                                                                      |   |  |

HX HABILIDAD COMUNICATIVA

**05** | Si no has finalizado la evaluación puedes hacer clic en el botón guardar para continuar con su diligenciamiento en otro momento.

Cuando respondas cada una de las preguntas definidas en el formulario y estés seguro de enviar las respuestas, presiona en el botón **"Guardar y Enviar".** 

Si presentas dudas o dificultades puedes comunicarte por el chat de Microsoft Teams **desarrolloacademico@eafit.edu.co**